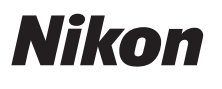

# Schnellstart

| Prüfen des Lieferumfangs | 3  |
|--------------------------|----|
| Erste Schritte           | 5  |
| Aufnahme und Wiedergabe  | 14 |
| Verwendung von ViewNX 2  | 20 |
| Andere Funktionen        | 26 |
| Sicherheitshinweise      | 32 |

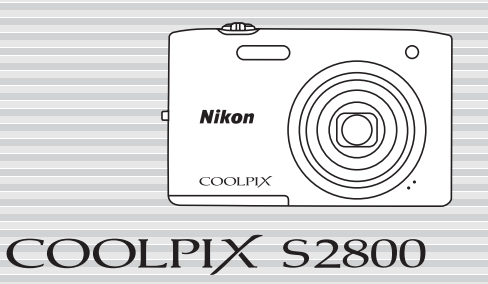

De

Herzlichen Glückwunsch zu Ihrer neuen Nikon COOLPIX S2800-Digitalkamera. Diese Anleitung erläutert die zum ersten Einsatz dieser Kamera erforderlichen Vorgänge und Verfahren. Bitte lesen Sie sich vor Gebrauch der Kamera die Informationen unter »Sicherheitshinweise« (Seite 32-35) gründlich durch, um die Bedienung und Handhabung zu verstehen.

### Herunterladen des »Referenzhandbuchs«

Im »Referenzhandbuch« (PDF-Format) finden Sie ausführlichere Informationen. Sie können das Referenzhandbuch von der Nikon-Website herunterladen.

#### http://nikonimglib.com/manual/

Das Referenzhandbuch kann mithilfe von Adobe Reader angezeigt werden, den Sie kostenlos von der Adobe-Website herunterladen können.

## Nikon Anwender-Support

Bitte besuchen Sie die unten aufgeführte Website, um Ihre Kamera zu registrieren und die neuesten Produktinformationen zu bekommen. Hier finden Sie auch die Rubrik »Häufig gestellte Fragen« (FAQs) und wie Sie uns für technische Hilfestellung kontaktieren.

#### http://www.europe-nikon.com/support

#### Wichtiger Hinweis für Zubehör

Nikon COOLPIX-Digitalkameras werden nach strengsten Qualitätsmaßstäben gefertigt und enthalten hochwertige elektronische Bauteile. Verwenden Sie nur Nikon-Zubehör, einschließlich Akkuladegeräte, Akkus, Netzadapter mit Akkuladefunktion und Netzadapter, das durch das Nikon-Zertifikat speziell für Ihre Nikon COOLPIX-Digitalkamera ausgewiesen ist. Dieses Zubehör erfüllt die Betriebs- sowie Sicherheitsanforderungen der elektronischen Bauteile der Kamera.

# Prüfen des Lieferumfangs

Sollten Teile fehlen, setzen Sie sich mit dem Geschäft in Verbindung, in dem Sie die Kamera erworben haben.

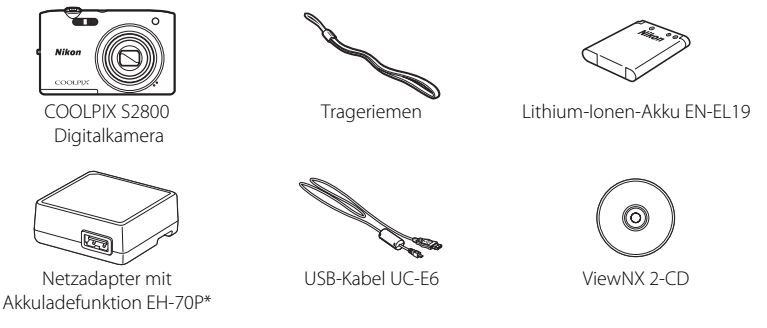

• Schnellstart (diese Anleitung)

• Garantieschein

\* Ein Netzsteckeradapter gehört zum Lieferumfang, wenn die Kamera in einem Land bzw. einer Region erworben wurde, in dem ein Netzsteckeradapter erforderlich ist. Die Form des Netzsteckeradapters ist vom Land oder von der Region abhängig, in der die Kamera erworben wurde (\$\overlime{1}8\$).

**HINWEIS:** Eine SD-Speicherkarte, im Nachfolgenden als »Speicherkarte« bezeichnet, ist nicht im Lieferumfang enthalten.

 $\mathfrak{I}$ : Dieses Symbol verweist auf zusätzliche Information an anderer Stelle in dieser Anleitung.

# Die Kamera in der Übersicht

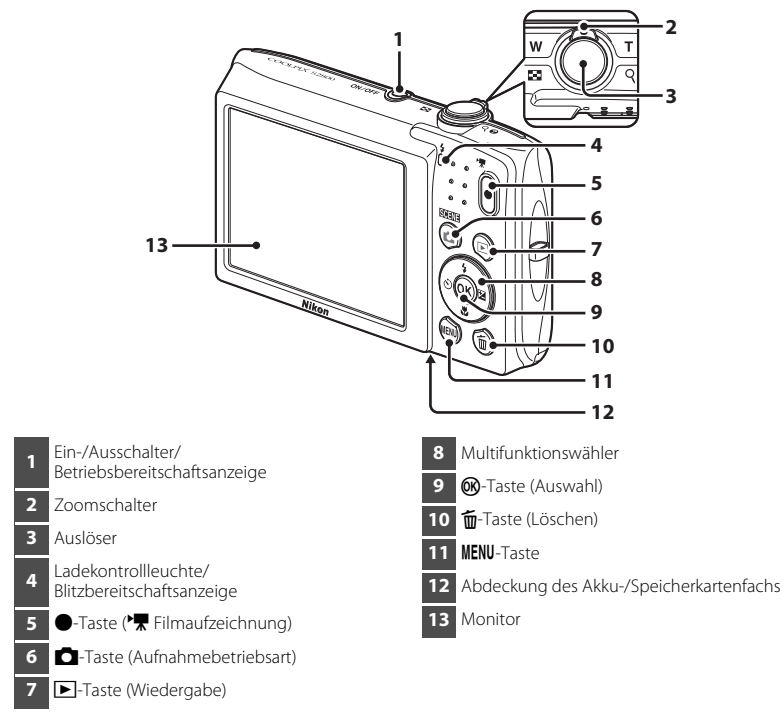

# **Erste Schritte**

# Schritt 1 Befestigen des Trageriemens

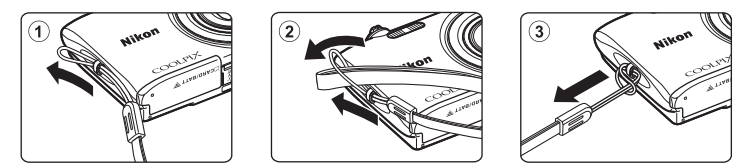

# Schritt 2 Einsetzen von Akku und Speicherkarte

Falls eine Speicherkarte in die Kamera eingesetzt ist, werden Ihre Bilder auf der Karte gespeichert. Solange keine Speicherkarte eingesetzt ist, werden Ihre Aufnahmen im internen Speicher der Kamera gespeichert.

**2.1** Öffnen Sie die Abdeckung des Akku-/ Speicherkartenfachs.

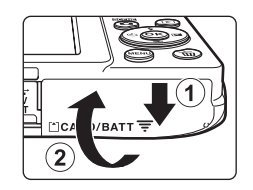

Frste Schrit

- **2.2** Den Akku einpassen.
  - Drücken Sie die orangefarbene Akkusicherung in Pfeilrichtung (①) und führen Sie den Akku vollständig ein (②).
  - Bei korrektem Einpassen rastet der Akku ein.

# 🕂 Den Akku mit korrekter Ausrichtung einpassen.

Wenn Sie den Akku verkehrt herum in das Fach einsetzen, kann die Kamera beschädigt werden.

# **2.3** Setzen Sie die Speicherkarte ein.

- Achten Sie beim Einpassen auf korrekte Ausrichtung der Speicherkarte.

Wenn Sie die Speicherkarte verkehrt herum in das Fach einsetzen, können Kamera und Speicherkarte beschädigt werden.

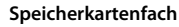

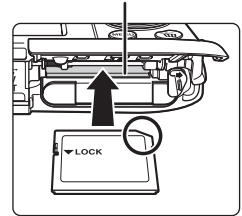

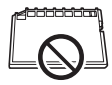

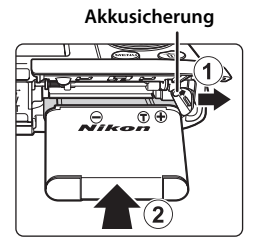

# Erste Schritte

6

#### **2.4** Schließen Sie die Abdeckung des Akku-/ Speicherkartenfachs.

#### Entfernen von Akku und Speicherkarte

Schalten Sie die Kamera aus und vergewissern Sie sich, dass die Betriebsbereitschaftsanzeige und der Monitor erloschen sind, bevor Sie die Abdeckung des Akku-/Speicherkartenfachs öffnen.

• Kamera, Akku und Speicherkarte können unmittelbar nach Verwenden der Kamera heiß sein.

#### Entnehmen des Akkus

Drücken Sie die Akkusicherung in Pfeilrichtung ((1)), um den Akku auszurasten ((2)).

#### Entnehmen der Speicherkarte

Die Speicherkarte etwas in die Kamera drücken (①), um sie zu entriegeln, und dann die Karte herausnehmen (②).

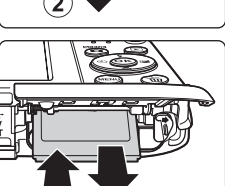

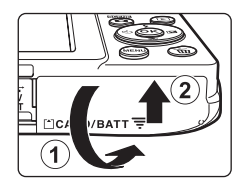

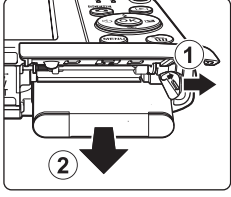

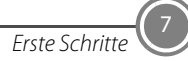

# Schritt 3 Laden des Akkus

Verwenden Sie den mitgelieferten Netzadapter mit Akkuladefunktion und das USB-Kabel, um den Akku aufzuladen, während er sich in der Kamera befindet.

**3.1** Den Netzadapter mit Akkuladefunktion vorbereiten.

Wenn ein Netzsteckeradapter\* im Lieferumfang Ihrer Kamera enthalten ist, setzen Sie ihn auf den Stecker des Netzadapters mit Akkuladefunktion. Drücken Sie den Netzsteckeradapter so lange, bis er fest einrastet. Nach dem Verbinden der beiden Stecker kann das gewaltsame Entfernen des Netzsteckeradapters zu einer Beschädigung des Produkts führen.

\* Die Form des Netzsteckeradapters ist vom Land oder von der Region abhängig, in der die Kamera erworben wurde. Dieser Schritt erübrigt sich, wenn der Netzsteckeradapter mit dem Akkuladegerät kombiniert ist.

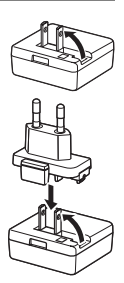

- **3.2** Vergewissern Sie sich, dass sich der Akku in der Kamera befindet, und schließen Sie dann die Kamera an den Netzadapter mit Akkuladefunktion in der Reihenfolge ① bis ③ an.
  - Die Kamera ausgeschaltet lassen.
  - Achten Sie beim Anschluss auf korrekte Ausrichtung der Stecker. Stecker beim Anschluss oder Abtrennen nicht verkanten.

Ladekontrollleuchte

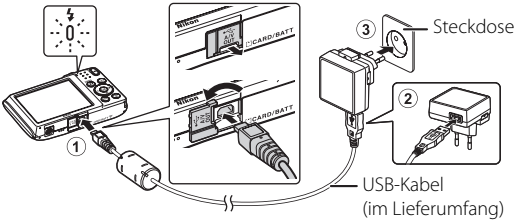

- Die Ladekontrollleuchte blinkt langsam grün, um den Akkuladevorgang anzuzeigen.
- Während die Kamera mit dem Netzadapter mit Akkuladefunktion verbunden ist, sind Aufnahmen nicht möglich.
- Ca. 3 Stunden sind erforderlich, um einen vollständig entladenen Akku aufzuladen.
- **3.3** Ziehen Sie den Netzadapter mit Akkuladefunktion von der Netzsteckdose ab und trennen Sie das USB-Kabel ab.

# Schritt 4 Einschalten der Kamera

Drücken Sie den Ein-/Ausschalter.

• Der Monitor schaltet sich ein.

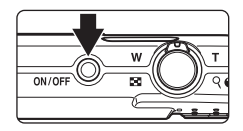

## 🖉 Automatische Abschaltung

- Es dauert etwa eine Minute, bevor die Kamera in den Ruhezustand wechselt. Sie können diese Zeitspanne über die Option »Ausschaltzeit« im Systemmenü ändern (<sup>22</sup>).
- Während sich die Kamera im Ruhezustand befindet, schaltet sich der Monitor wieder ein, sobald Sie eine der folgenden Aktionen durchführen:
  - Drücken des Ein-/Ausschalters, Auslösers, der ☐-Taste (Aufnahmebetriebsart), ▶-Taste (Wiedergabe) oder ●-Taste (\* Filmaufzeichnung).

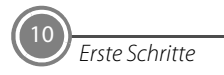

# Schritt 5 Auswählen der Sprache und Stellen der Uhr der Kamera

Wenn die Kamera zum ersten Mal eingeschaltet wird, wird der Sprachauswahlbildschirm und der Bildschirm zur Datums- und Zeiteinstellung für die Uhr der Kamera eingeblendet. Legen Sie die Einstellungen mit dem Multifunktionswähler fest.

• Wenn Sie keine Einstellung für »Datum und Uhrzeit« vornehmen, blinkt 🕑 beim Anzeigen des Aufnahmebildschirms.

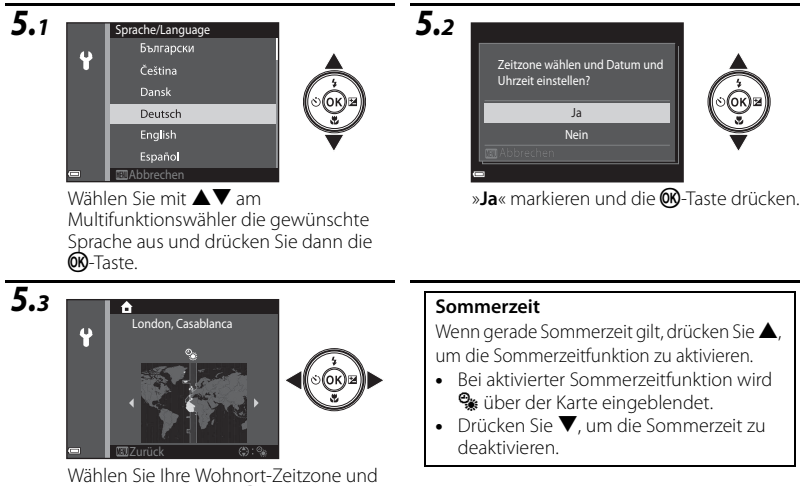

drücken Sie dann die 🛞-Taste.

### Erste Schritte

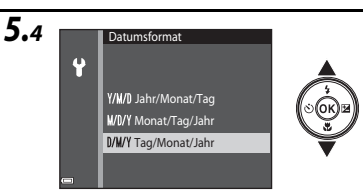

Wählen Sie das Datumsformat und drücken Sie die **®**-Taste.

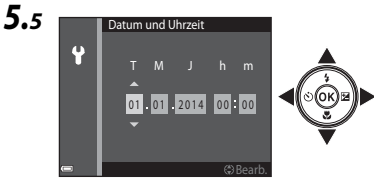

Stellen Sie Datum und Uhrzeit ein.

- Wählen Sie ein Feld: Drücken Sie ◀▶ (wechselt zwischen »T«, »M«, »J«, Stunden und Minuten).
- Stellen Sie Datum und Uhrzeit ein: Drücken Sie ▲▼.
- Bestätigen Sie die Einstellung: Wählen Sie das Feld »Minuten« und drücken Sie die <sup>®</sup>-Taste.

5.6 Datum und Uhrzeit. 15/05/2014 15:30 OK? Ja Nein (2) Bearb

»Ja« markieren und die 🛞-Taste drücken.

 Nach den Einstellungen f\u00e4hrt das Objektiv aus und die Kamera schaltet in die Aufnahmebetriebsart.

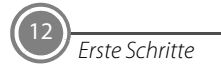

### 🖉 Einbelichten von Datum und Uhrzeit in Bilder während der Aufnahme

Nach dem Einstellen von Datum und Uhrzeit können Sie die Option »**Datumsaufdruck**« im ♀ (Systemmenü) (□29) aktivieren.

Rufen Sie das 🕈 (Systemmenü) auf, wie folgt, und ändern Sie die Einstellungen.

Drücken Sie die **NENU**-Taste  $\rightarrow$  drücken Sie  $\checkmark$  am Multifunktionswähler  $\rightarrow$  wählen Sie mithilfe von  $\blacktriangle \lor$  das Menüsymbol  $\Upsilon$  (Systemmenü) und drücken Sie die W-Taste  $\rightarrow$  wählen Sie mit  $\blacktriangle \lor$  eine Option und drücken dann die W-Taste.

### 🖉 Ändern von Datum, Zeit oder Sprache

Rufen Sie das ♥ (Systemmenü) (□29) wie oben unter »Einbelichten von Datum und Uhrzeit in Bilder während der Aufnahme« beschrieben auf und geben Sie die Einstellungen für »**Sprache/** Language« oder »**Zeitzone und Datum**« vor.

Die nächsten Schritte erklären die grundlegenden Aufnahmefunktionen im Modus **(**Automatik).

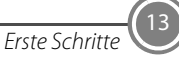

# Aufnahme und Wiedergabe

# Schritt 1 Überprüfen Sie den Akkuladezustand sowie die Anzahl der verbleibenden Aufnahmen.

| Anzeige                         | Beschreibung                                                  |
|---------------------------------|---------------------------------------------------------------|
| D                               | Der Akkuladestand ist hoch.                                   |
|                                 | Der Akkuladestand ist niedrig.                                |
| ①<br>Akkukapazität<br>erschöpft | Die Kamera kann keine Bilder<br>aufnehmen. Den Akku aufladen. |

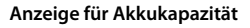

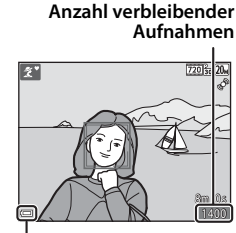

Anzeige für Akkukapazität

#### Anzahl verbleibender Aufnahmen

III wird angezeigt, falls keine Speicherkarte in die Kamera eingesetzt ist und Bilder im internen Speicher der Kamera gespeichert werden.

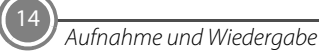

# Schritt 2 Richten Sie die Kamera auf das Motiv.

- **2.1** Fassen Sie die Kamera mit beiden Händen, um Verwacklung zu vermeiden.
  - Verdecken Sie Objektiv, Blitzfenster usw. nicht mit Fingern oder Gegenständen.
- **2.2** Den Bildausschnitt wählen.
  - Falls die Kamera automatisch ein Motivprogramm wählt, ändert sich das Aufnahmesymbol entsprechend.

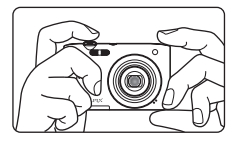

#### Symbol für Aufnahmemodus

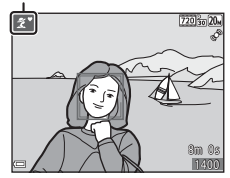

#### Ein- und Auszoomen

Drehen Sie den Zoomschalter.

- Um n\u00e4her an das Motiv heranzuzoomen, den Zoomschalter auf T (Tele) drehen.
- Drehen Sie den Zoomschalter auf W (Weitwinkel), um auszuzoomen und einen größeren Bereich anzuzeigen. Beim Einschalten der Kamera stellt sich das Objektiv auf die maximale Weitwinkelposition ein.

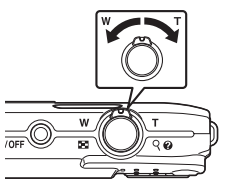

# Schritt 3 Scharfstellen und Auslösen

- **3.1** Drücken Sie den Auslöser bis zum ersten Druckpunkt, d. h. bis Sie einen leichten Widerstand spüren.
  - Nach erfolgter Scharfstellung leuchten die Fokusmessfelder grün. Es können mehrere Fokusmessfelder leuchten.
  - Bei Verwendung des Digitalzooms fokussiert die Kamera auf die Mitte des Bildausschnitts und das Fokusmessfeld wird nicht eingeblendet. Nach dem Fokussieren der Kamera leuchtet der Fokusindikator grün.
  - Falls die Kamera das Motiv nicht scharfstellen kann, blinken die Fokusmessfelder oder der Fokusindikator rot. Wählen Sie den gewünschten Bildausschnitt neu und drücken Sie den Auslöser bis zum ersten Druckpunkt.

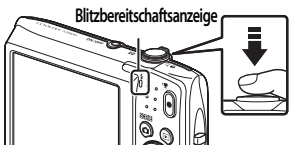

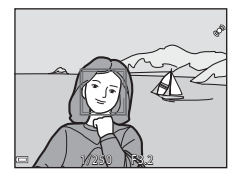

#### Blitzbereitschaftsanzeige

Wenn der Auslöser bis zum ersten Druckpunkt gedrückt wird, zeigt die Blitzbereitschaftsanzeige den Status des Blitzgeräts an.

| <b>.4</b> | Ein    | Das Blitzgerät löst bei Aufnahmen aus.          |
|-----------|--------|-------------------------------------------------|
|           | Blinkt | Der Blitz lädt.*                                |
|           | Aus    | Das Blitzgerät löst bei der Aufnahme nicht aus. |

- \* Bei geringer Akkukapazität schaltet sich der Monitor aus, während das Blitzgerät lädt.
- **3.2** Drücken Sie den Auslöser ohne ihn loszulassen bis zum zweiten Druckpunkt, um das Bild aufzunehmen.
  - Der Verschluss wird ausgelöst und das Bild gespeichert.
  - Wenn Sie den Auslöser zu stark drücken, kann die Kamera wackeln. Dies kann zu unscharfen Bildern führen. Drücken Sie den Auslöser leicht.

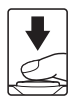

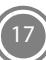

# Schritt 4 Wiedergabe von Bildern

Drücken Sie die -Taste (Wiedergabe). Die Kamera wechselt in die Wiedergabebetriebsart.

- Die zuletzt gemachte Aufnahme wird im Einzelbildmodus angezeigt.
- Verwenden Sie ▲▼◀▶ am Multifunktionswähler, um vorherige oder folgende Bilder anzuzeigen.
- Um in den Aufnahmemodus zurückzuschalten, entweder die -Taste (Aufnahmebetriebsart) oder den Auslöser drücken.

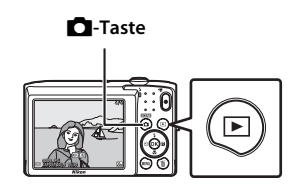

#### Anzeige des vorherigen Bilds

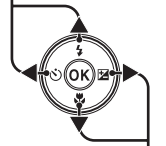

Anzeige des nächsten Bilds

18 Aufnahme und Wiedergabe

### Löschen von unerwünschten Bildern

Zum Löschen des aktuell im Monitor angezeigten Bilds drücken Sie die  $\mathbf{\tilde{m}}$ -Taste (Löschen).

Sobald der Bildschirm für Löschen erscheint, mit ▲▼ am

Multifunktionswähler » Aktuelles Bild « markieren und dann die W -Taste drücken.

Bei Erscheinen der Sicherheitsabfrage »Ja« markieren und die Ø-Taste drücken, um das angezeigte Bild zu löschen.

- Nach dem Drücken der machten der machten die Option »Bilder auswählen« markieren und mehrere Bilder zum Löschen wählen. Wählen Sie »Alle Bilder«, um alle Bilder zu löschen.
- Gelöschte Bilder können nicht wiederhergestellt werden.
  Um den Löschvorgang abzubrechen, wählen Sie »Nein« in der Sicherheitsabfrage aus, und drücken Sie die @-Taste.

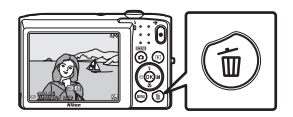

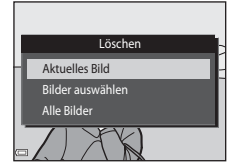

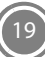

# Verwendung von ViewNX 2

ViewNX 2 ist ein umfassendes Software-Paket, mit dem Sie Bilder übertragen, wiedergeben, bearbeiten und anderen zur Ansicht freigeben können. ViewNX 2 mithilfe der ViewNX 2 CD-ROM aus dem Lieferumfang installieren.

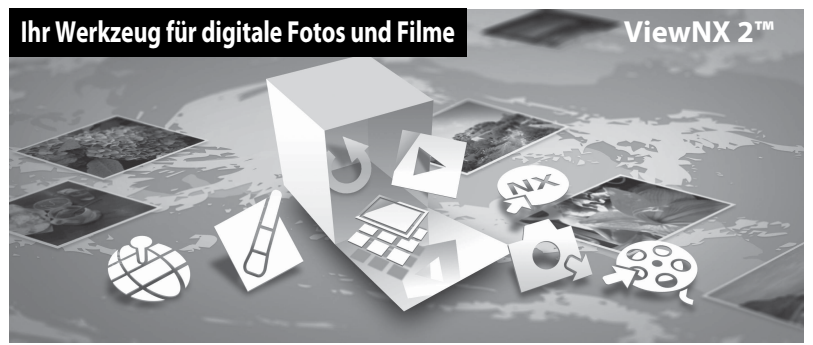

# Schritt 1 Installieren von ViewNX 2

• Sie benötigen eine Internet-Verbindung.

### Kompatible Betriebssysteme

### Windows

Windows 8.1, Windows 7, Windows Vista, Windows XP

**Mac** OS X 10.9, 10.8, 10.7

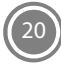

Verwendung von ViewNX 2

Einzelheiten zu den Systemanforderungen und aktuelle Informationen zu den unterstützten Betriebssystemen finden Sie auf der Nikon-Website.

- **1.1** Schalten Sie den Computer ein und legen Sie die ViewNX 2 CD-ROM in das CD-ROM-Laufwerk des Computers ein.
  - Windows: Falls im Fenster Anweisungen zum Einlesen der CD-ROM angezeigt werden, befolgen Sie diese, um zum Installationsfenster zu gelangen.
  - Mac: Doppelklicken Sie auf das Fenster »ViewNX 2«, sobald das Fenster »Welcome« erscheint.
- **1.2** Wählen Sie im Sprachenwahldialog zunächst eine Sprache, um das Installationsfenster zu öffnen.
  - Wenn die gewünschte Sprache nicht verfügbar ist, klicken Sie auf »Regionsauswahl«, um eine andere Region zu markieren, und wählen dann die gewünschte Sprache (die Taste »Regionsauswahl« ist in der Version für Europa nicht verfügbar).
  - Klicken Sie auf »Weiter«, um das Installationsfenster anzuzeigen.

| Nikon ®                                                                                                 | Nikon ® | ViewNX 2 <sup>ss</sup>                                                                                                    |
|----------------------------------------------------------------------------------------------------|---------|----------------------------------------------------------------------------------------------------|
| Withomes has well der datione Fangelie von Nikon.<br>Wählen Sie in der Degelener-Lote ähre Spreche aus. | •       | Typische Installation (empfohlem)<br>Bandzendefinierte Installation<br>Sinstike eetrodytche Schwei<br>wird installation, dwarber Vewlik 2<br>wird installation, dwarber Vewlik 2<br>wird schwei, wird Tellew von Bieten<br>entodetwird.<br>Installational settem<br>Benome |

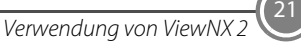

- **1.3** Starten Sie den Installationsassistenten.
  - Wir empfehlen, »Installationshandbuch« im Installationsfenster anzuklicken, um die Hilfeinformation zur Installation sowie die Systemanforderungen vor der Installation von ViewNX 2 zu prüfen.
  - Klicken Sie im Installationsfenster auf »Typische Installation (empfohlen)«.
- **1.4** Laden Sie die Software herunter.
  - Sobald der Bildschirm »Softwaredownload« angezeigt wird, die Option »Ich stimme zu -Herunterladen« anklicken.
  - Befolgen Sie die Anweisungen auf dem Bildschirm, um die Software zu installieren.
- **1.5** Verlassen Sie den Installationsassistenten, nachdem der Bildschirm für abgeschlossene Installation erschienen ist.
  - Windows: Klicken Sie auf »Ja«.
  - Mac: Klicken Sie auf »OK«.

Die folgenden Software-Programme werden installiert:

- ViewNX 2 (bestehend aus den drei Modulen unten)
  - Nikon Transfer 2: Zur Übertragung von Bildern auf einen Computer
  - ViewNX 2: Für Wiedergabe, Bearbeiten und Drucken von übertragenen Bildern
  - Nikon Movie Editor: Für Grundbearbeitung von übertragenen Filmen
- Panorama Maker (zum Erstellen eines Panoramas durch Kombinieren von mehreren Bildern, die mit dem Panorama-Assistenten aufgenommen wurden)

1.6 Entfernen Sie die ViewNX 2 CD-ROM aus dem Laufwerk.

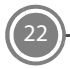

# Schritt 2 Übertragung von Bildern auf einen Computer

# 2.1 Wählen Sie, wie Bilder auf den Computer kopiert werden.

Wählen Sie eine der folgenden Methoden:

• Direkter USB-Anschluss: Schalten Sie die Kamera aus und vergewissern Sie sich, dass die Speicherkarte in die Kamera eingeführt ist. Schließen Sie die Kamera mit dem USB-Kabel an den Computer an. Die Kamera schaltet sich automatisch ein.

Um Bilder aus dem internen Speicher der Kamera zu übertragen, vor dem Anschließen an einen Computer zuerst die Speicherkarte aus der Kamera entfernen.

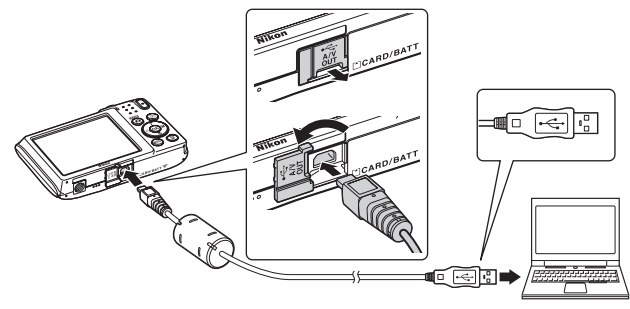

- **SD-Speicherkartenfach**: Falls Ihr Computer mit einem SD-Speicherkartenschlitz ausgestattet ist, können Sie die Karte direkt in den Schlitz einführen.
- **SD-Kartenlesegerät**: Verbinden Sie das Kartenlesegerät (von anderen Zulieferern erhältlich) mit dem Computer und führen Sie die Speicherkarte ein.

Wenn die Aufforderung zur Wahl eines Programms erscheint, wählen Sie Nikon Transfer 2.

• Bei Verwendung von Windows 7 Wenn der rechts gezeigte Dialog erscheint, führen Sie die Schritte unten aus, um Nikon Transfer 2 zu wählen.

 Unter »Bilder und Videos importieren« die Option »Programm ändern« anklicken. Der Programmwahldialog erscheint. Wählen Sie

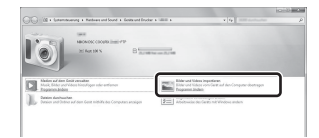

»Datei importieren mit Nikon Transfer 2« und klicken Sie dann auf »OK«.

2 Doppelklicken Sie »Datei importieren«.

Wenn auf der Speicherkarte eine große Anzahl von Bildern gespeichert ist, dauert es möglicherweise einige Zeit, bis Nikon Transfer 2 startet. Warten Sie, bis Nikon Transfer 2 startet.

### Anschließen des USB-Kabels

Möglicherweise wird die Verbindung nicht vom System erkannt, wenn die Kamera über einen USB-Hub an den Computer angeschlossen wird.

- **2.2** Übertragen von Bildern auf einen Computer.
  - Klicken Sie auf »Übertragung starten«.

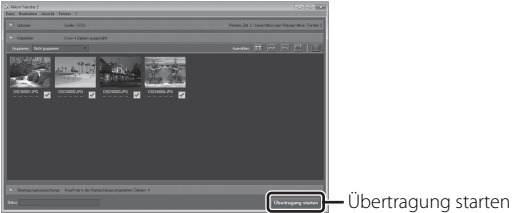

In der Standardeinstellung werden alle Bilder auf der Speicherkarte auf den Computer übertragen.

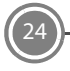

# **2.3** Beenden der Verbindung.

• Bevor Sie die Kamera vom Computer trennen, schalten Sie die Kamera aus und lösen das USB-Kabel. Falls Sie ein Kartenlesegerät verwenden oder die Speicherkarte in den Kartenschlitz des PCs eingeführt haben, wählen Sie die entsprechende Option, um die Speicherkarte auszuwerfen, und entfernen dann die Karte aus dem Lesegerät oder dem Kartenschlitz.

# Schritt 3 Anzeige von Bildern

Starten Sie ViewNX 2.

- Die Bilder werden nach Abschluss der Übertragung von ViewNX 2 angezeigt.
- Verwenden Sie die Online-Hilfe, um weitere Informationen zum Gebrauch von ViewNX 2 zu bekommen.

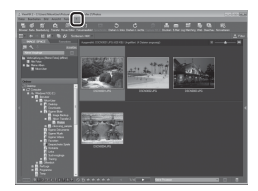

### Manueller Start von ViewNX 2

- Windows: Doppelklicken Sie auf die Verknüpfung »ViewNX 2« auf dem Desktop.
- Mac: Klicken Sie auf das Symbol »ViewNX 2« im Dock.

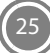

# Andere Funktionen

# Blitz, Selbstauslöser, Nahaufnahme und Belichtungskorrektur

Verwenden Sie den Multifunktionswähler in der Aufnahmebetriebsart, um folgende Einstellungen anzuwenden. Die Verfügbarkeit hängt von der Einstellung ab.

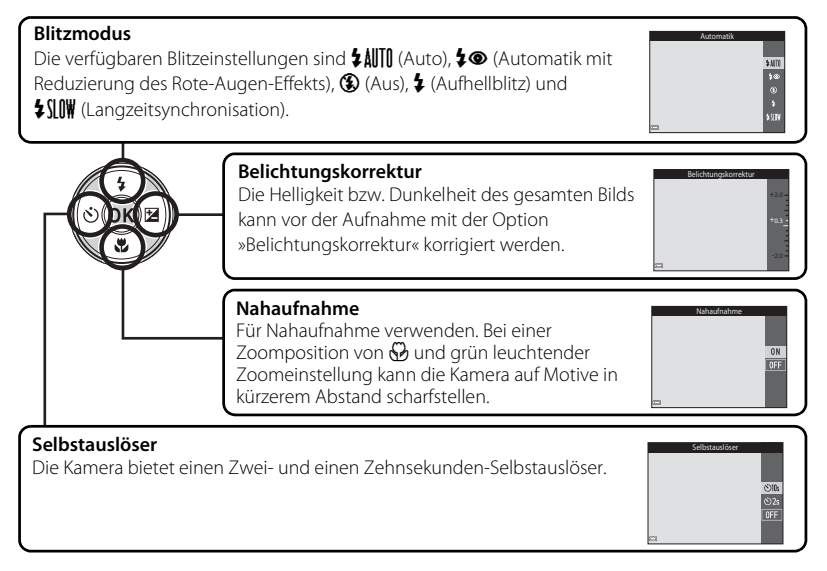

Andere Funktionen

# Wahl einer Aufnahmebetriebsart

Drücken Sie in der Aufnahmebetriebsart die Taste, um das Aufnahmemenü aufzurufen. Wählen Sie mit dem Multifunktionswähler eine Aufnahmebetriebsart und drücken Sie die ®-Taste, um auf diese Betriebsart umzuschalten.

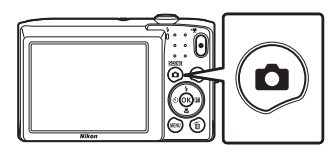

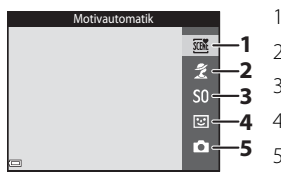

- 1. 🏧 Motivautomatik (🎞 15)
- 2. 💈 Motivprogramm\*
- 3. SO Effekte\*
- -4 4. 速 Smart-Porträt-Modus
  - 5. 🗖 Automatik
  - \* Das angezeigte Symbol variiert je nach dem zuletzt verwendeten Motiv- oder Effekte-Programm.

# Wahl einer Wiedergabebetriebsart

Drücken Sie in der Wiedergabebetriebsart die ▶-Taste, um das Wiedergabemenü aufzurufen. Wählen Sie mit dem Multifunktionswähler eine Wiedergabebetriebsart und drücken Sie die ®-Taste, um auf diese Betriebsart umzuschalten.

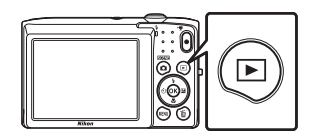

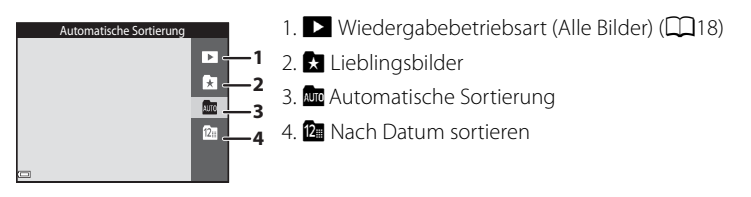

# Aufzeichnen von Filmsequenzen

Sie können Filme aufzeichnen, indem Sie einfach die ●-Taste (\* Filmaufzeichnung) drücken. Drücken Sie die ●-Taste (\* Filmaufzeichnung), um mit der Filmaufzeichnung zu beginnen. Drücken Sie die ●-Taste (\* Filmaufzeichnung) erneut, um die Filmaufzeichnung zu stoppen.

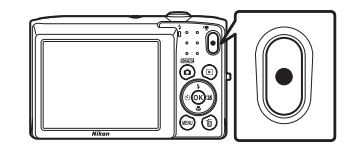

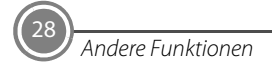

# Andere Funktionen

# 29

#### Aufnahme- und Wiedergabeeinstellungen vorgenommen werden. Drücken Sie die **MENU**-Taste, um das Menü der

Verwenden der Kameramenüs

Drücken Sie die **MENU**-Taste, um das Menü der aktuellen

Betriebsart anzuzeigen, und wählen Sie eine Option mit dem Multifunktionswähler aus (C11).

Wählen Sie eines der Menüsymbole auf der linken Seite aus, um auf dessen Menü umzuschalten.

Drücken Sie die MENU-Taste erneut, um das Menü zu verlassen.

### Umschalten zwischen Menüsymbolen

Drücken Sie Multifunktionswähler, um ein Menüsymbol zu markieren.

Bildgualität/-größe

Weißabgleich

Farbeffekte

Autofokus

Serienaufnahme

Messfeldvorwahl

ISO-Empfindlichkeit

Markieren Sie mit ▲ ▼ am Multifunktionswähler ein anderes Menüsymbol und drücken Sie dann die -Taste oder ▶.

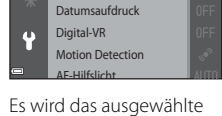

Menü eingeblendet.

Monitor

 Bildqualität/-größe
 205

 Weißabgleich
 W10

 Serienaufnahme
 ISI

 ISO-Empfindlichkeit
 AU10

 Farbeffekte
 ISI

 Messfeldvorwahl
 ISI

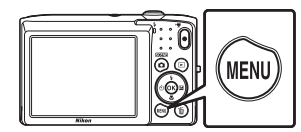

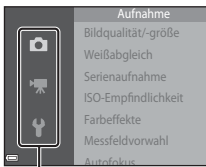

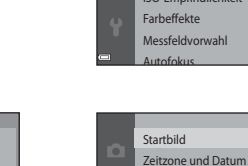

# Wiedergabebetriebsart

Während Einzelbildwiedergabe stehen die folgenden Optionen zur Wahl.

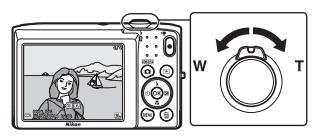

| Aktion                                                   | Taste                 | Beschreibung                                                                                                    |
|----------------------------------------------------------|-----------------------|----------------------------------------------------------------------------------------------------|
| Bilder auswählen                                         |                       | Verwenden Sie ▲▼◀▶ am Multifunktionswähler, um<br>vorherige oder folgende Bilder anzuzeigen.                                                                                                    |
| Indexbilder<br>ansehen/<br>Kalenderanzeige<br>aktivieren | W (🕰)                 | Zeigt einen Bildindex an. Den Zoomschalter <b>W</b> (😭) in der<br>16-Indexbildanzeige drehen, um die Kalenderanzeige zu<br>aktivieren (außer im Modus »Nach Datum sortieren«).                                                              |
| Zoom während<br>Wiedergabe                               | <b>T</b> ( <b>Q</b> ) | Vergrößert das am Monitor angezeigte Bild. Drücken Sie die 🔞-Taste, um zur Einzelbildwiedergabe zurückzukehren.                                                                                                    |
| Wiedergabe von<br>Filmsequenzen                          | Øß                    | Gibt die aktuell angezeigte Filmsequenz wieder.                                                                                                    |
| Bilder mit Effekten<br>bearbeiten                        | Øß                    | Drücken Sie die 🐼-Taste, wenn 🐼 : 🚺 auf einem Foto<br>angezeigt wird, um einen der angezeigten Effekte<br>auszuwählen.                                                                                                    |
| Bild löschen                                             | Ť                     | Ermöglicht das Löschen von Bildern.<br>In den Betriebsarten »Lieblingsbilder«, »Automatische<br>Sortierung« oder »Nach Datum sortieren« können Bilder<br>eines Albums, einer Kategorie oder mit denselben<br>Aufnahmedaten gelöscht werden. |
| Aufruf von Menüs                                         | MENU                  | Zeigt das Menü der ausgewählten Betriebsart an.                                                                                                    |

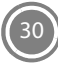

| Aktion                                                      | Taste | Beschreibung                                                                                                    |
|-------------------------------------------------------------|-------|----------------------------------------------------------------------------------------------------|
| Umschalten auf<br>eine andere<br>Wiedergabebe-<br>triebsart |       | Zeigt das Auswahlmenü der Betriebsart »Wiedergabe« an<br>und ermöglicht das Umschalten in den Betriebsmodus<br>»Lieblingsbilder«, »Automatische Sortierung« oder »Nach<br>Datum sortieren«. |
| Rückkehr zur<br>Aufnahmebereit-<br>schaft                   |       | Drücken Sie die ◘-Taste, den Auslöser oder die ●-Taste<br>(*▼ Filmaufzeichnung), um in die Aufnahmebetriebsart zu<br>wechseln.                                                              |

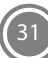

# Sicherheitshinweise

Bitte lesen Sie diese Sicherheitshinweise vor dem Betrieb Ihres Nikon-Produkts sorgfältig durch, um Schäden am Produkt oder Verletzungen zu vermeiden. Halten Sie diese Sicherheitshinweise für alle Personen griffbereit, die dieses Produkt benutzen werden. Die in diesem Abschnitt beschriebenen Warnhinweise und Vorsichtsmaßnahmen sind durch das folgende Symbol gekennzeichnet:

 $\bigwedge$ 

Mit diesem Symbol werden Warnungen gekennzeichnet, die vor dem Gebrauch dieses Nikon-Produkts gelesen werden sollten, um möglichen Verletzungen vorzubeugen.

# WARNHINWEISE

#### A Schalten Sie das Gerät bei einer Fehlfunktion sofort aus

Bei Rauch- oder ungewohnter Geruchsentwicklung, für die Kamera oder Netzadapter mit Akkuladefunktion die Ursache sind, sollten Sie den Netzadapter mit Akkuladefunktion sofort vom Stromnetz trennen und die Akkus/Batterien aus dem Gerät nehmen. Gehen Sie dabei vorsichtig vor, um Verbrennungen zu vermeiden. Der fortgesetzte Betrieb von Kamera oder Netzadapter kann zu ernsthaften Verletzungen führen. Bitte wenden Sie sich zur Beseitigung der Störungen an Ihren Fachhändler oder an den Nikon-Kundendienst.

#### Nehmen Sie die Kamera nicht auseinander

Das Berühren der internen Komponenten der

Kamera oder des Netzadapters mit Akkuladefunktion kann zu Verletzungen führen. Reparaturarbeiten sollten ausschließlich durch einen Fachhändler oder den Nikon-Kundendienst vorgenommen werden. Falls die Kamera oder der Netzadapter mit Akkuladefunktion durch einen Sturz oder eine andere äußere Einwirkung beschädigt werden sollte, trennen Sie die Verbindung zum Netzadapter und nehmen Sie den Akku heraus. Lassen Sie das Gerät von Ihrem Fachhändler oder vom Nikon-Kundendienst überprüfen.

#### Verwenden Sie die Kamera oder den Netzadapter mit Akkuladefunktion nicht in der N\u00e4he von brennbarem Gas

In der Nähe von brennbarem Gas sollten Sie niemals elektronische Geräte in Betrieb nehmen. Es besteht Explosions- und Brandgefahr.

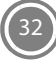

#### Vorsicht bei der Verwendung des Trageriemens

Legen Sie den Schulterriemen niemals um den Hals eines Kleinkinds. Es besteht die Gefahr einer Strangulierung.

#### Achten Sie darauf, dass Kamera und Zubehör nicht in die Hände von Kindern gelangen

Achten Sie darauf, dass diese Teile nicht in die Hände von Kindern gelangen und verschluckt werden

Vermeiden Sie unbedingt einen längeren Hautkontakt mit der Kamera, dem Akkuladegerät oder dem Netzadapter, wenn die Geräte eingeschaltet sind oder benutzt werden.

Teile dieser Geräte werden während des Betriebs heiß. Wenn die Geräte längere Zeit Ihre Haut berühren, besteht die Gefahr leichter Verbrennungen.

#### Das Gerät nicht an Orten aufbewahren, wo es hohen Temperaturen ausgesetzt ist, wie z. B. in einem geschlossenen Fahrzeug unter direkter Sonneneinstrahlung.

Anderenfalls können Schäden oder Brand entstehen

# Vorsicht im Umgang mit Akkus

Akkus können bei unsachgemäßer Handhabung auslaufen, überhitzen oder explodieren. Bitte beachten Sie die nachfolgenden Warnhinweise:

- Schalten Sie die Kamera vor dem Austauschen des Akkus aus Bei Verwendung des Netzadapters mit Akkuladefunktion/Netzadapters sicherstellen, dass er abgezogen ist.
- Nur einen Lithium-Ionen-Akku FN-FI 19 (im Lieferumfang enthalten) verwenden, Laden Sie den Akku mit einer Kamera, die Akkuladen unterstützt. Zum Laden des Akkus mit der Kamera entweder den Netzadapter mit Akkuladefunktion EH-70P (im Lieferumfang enthalten) oder die Funktion »Laden über USB« verwenden Sie können das Akkuladegerät MH-66 (separat erhältlich) zum Laden des Akkus ohne Kamera verwenden
- Achten Sie darauf, dass Sie den Akku nicht verkehrt herum einsetzen
- Schließen Sie den Akku nicht kurz und versuchen Sie nicht, ihn zu öffnen oder die Isolierung zu entfernen.

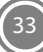

- Setzen Sie den Akku keiner großen Hitze oder offenem Feuer aus.
- Tauchen Sie den Akku nicht in Wasser und schützen Sie ihn vor Nässe.
- Vor dem Transport den Akku in einen Plastikbeutel o. Ä. einpacken, um ihn zu isolieren. Transportieren oder lagern Sie den Akku nicht zusammen mit Metallgegenständen wie Halsketten oder Haarnadeln.
- Die Gefahr des Auslaufens ist vor allem bei leeren Akkus gegeben. Um Beschädigungen an der Kamera zu vermeiden, sollten Sie den Akku bei völliger Entladung aus der Kamera nehmen.
- Verwenden Sie keine Akkus, die durch Verformung oder Verfärbung auf eine Beschädigung hinweisen.
- Wenn aus dem beschädigten Akku Flüssigkeit ausläuft und mit Haut oder Kleidung in Kontakt kommt, spülen Sie die betroffenen Stellen sofort mit reichlich Wasser ab.

#### Warnhinweise für den Umgang mit dem Netzadapter mit Akkuladefunktion

- Setzen Sie das Gerät keiner Feuchtigkeit aus. Die Missachtung dieser Vorsichtsmaßnahme kann einen Brand oder Stromschlag verursachen.
- Staub auf oder neben den Metallteilen des Steckers sollte mit einem trockenen Tuch entfernt werden. Die Verwendung

verschmutzter Stecker kann einen Brand verursachen.

- Bei Gewitter sollten Sie eine Berührung des Steckers vermeiden und sich nicht in der Nähe des Netzadapters mit Akkuladefunktion aufhalten. Bei Missachtung dieser Vorsichtsmaßnahme besteht die Gefahr eines Stromschlags.
- Das USB-Kabel darf nicht beschädigt, modifiziert, gewaltsam gezogen oder geknickt werden. Stellen Sie keine schweren Gegenstände auf das Kabel und setzen Sie es keiner Hitze und keinem offenen Feuer aus. Sollte die Isolierung beschädigt sein und sollten blanke Drähte hervortreten, wenden Sie sich zwecks Austausch an Ihren Fachhändler oder an den Nikon-Kundendienst. Die Missachtung dieser Vorsichtsmaßnahmen kann einen Brand oder Stromschlag verursachen.
- Niemals den Stecker oder den Netzadapter mit Akkuladefunktion mit nassen Händen anfassen. Bei Missachtung dieser Vorsichtsmaßnahme besteht die Gefahr eines Stromschlags.
- Verwenden Sie keinen Reisetransformator oder Netzadapter zum Umwandeln von Spannungen bzw. keine DC-AC-Wandler. Die Missachtung dieser Vorsichtsmaßnahmen kann zur Beschädigung oder Überhitzung der Kamera führen.

# 🔺 Verwenden Sie nur geeignete Kabel.

Verwenden Sie zum Anschluss des Geräts nur Original-Nikon-Kabel, die im Lieferumfang enthalten oder als optionales Zubehör erhältlich sind.

#### Vorsicht beim Umgang mit beweglichen Teilen

Achten Sie darauf, dass Sie nicht Ihre Finger oder andere Gegenstände am Objektivverschluss oder an den beweglichen Teilen der Kamera einklemmen.

# CD-ROMs

Die mit dem Produkt gelieferten CD-ROMs dürfen nicht mit einem Audio-CD-Player abgespielt werden. Bei der Wiedergabe einer CD-ROM mit einem Audio-CD-Player können Störsignale auftreten, die das menschliche Gehör nachhaltig schädigen können. Auch besteht die Gefahr, dass der Audio-CD-Player und andere verbundene Audiokomponenten beschädigt werden.

#### Das Auslösen des Blitzgeräts in unmittelbarer Nähe der Augen eines Menschen oder Tieres kann zu einer nachhaltigen Schädigung der Augen führen.

Der Blitz sollte mindestens 1 m vom Motiv entfernt sein. Achten Sie insbesondere bei Blitzaufnahmen von Säuglingen und Kleinkindern auf größeren Abstand!

#### Lösen Sie das Blitzgerät niemals aus, wenn sich Körperteile oder Gegenstände in unmittelbarer Nähe des Blitzfensters befinden.

Die Missachtung dieser Vorsichtsmaßnahme kann zu Verbrennungen führen oder einen Brand verursachen.

#### Vermeiden Sie jeden Kontakt mit den Flüssigkristallen.

Bei einer Beschädigung des Monitors besteht die Gefahr, dass Sie sich an den Glasscherben verletzen oder dass Flüssigkristalle austreten. Achten Sie darauf, dass Haut, Augen und Mund nicht mit den Flüssigkristallen in Berührung kommen.

#### ▲ Schalten Sie die Stromversorgung bei Verwendung der Kamera in einem Flugzeug oder Krankenhaus aus.

Schalten Sie das Gerät während des Starts und der Landung aus, wenn Sie sich in einem Flugzeug befinden. Keinesfalls die WiFi-Funktion während Flügen verwenden. Wenn Sie das Gerät in einem Krankenhaus verwenden, halten Sie die dort geltenden Vorschriften ein. Die von dieser Kamera abgestrahlten elektromagnetischen Wellen können u. U. das elektrische System des Flugzeugs bzw. die medizinischen Geräte im Krankenhaus stören. Falls Sie eine Eye-Fi-Karte verwenden, die Karte vor dem Einstieg in ein Flugzeug oder Betreten eines Krankenhauses aus der Kamera entfernen.

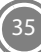

# Hinweise

# <u>Hinweis für Kunden in Europa</u>

#### VORSICHT

EXPLOSIONSGEFAHR BEI EINSETZEN EINES FALSCHEN AKKUTYPS:

#### AKKUS ENTSPRECHEND DEN ANWEISUNGEN ENTSORGEN.

Durch dieses Symbol wird angezeigt, dass elektrische und elektronische Geräte getrennt entsorgt werden muss. Folgendes gilt für Verbraucher in europäischen Ländern:

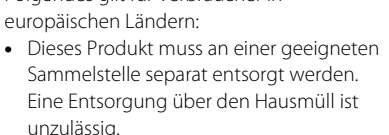

 Durch getrennte Entsorgung und Recycling können natürliche Rohstoffe bewahrt und durch falsche Entsorgung verursachte, schädliche Folgen für die menschliche Gesundheit und Umwelt verhindert werden.

• Weitere Informationen erhalten Sie bei Ihrem Fachhändler oder bei den für die Abfallentsorgung zuständigen Behörden bzw. Unternehmen.

Dieses Symbol auf der Batterie bedeutet, dass die Batterie separat entsorgt werden muss.

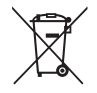

Folgendes gilt für Verbraucher in europäischen Ländern:

- Alle Batterien, ob mit diesem Symbol versehen oder nicht, sind f
  ür separate Entsorgung an einem geeigneten Sammelpunkt vorgesehen. Entsorgen Sie sie nicht mit dem Hausm
  üll.
- Weitere Informationen erhalten Sie bei Ihrem Fachhändler oder bei den für die Abfallentsorgung zuständigen Behörden bzw. Unternehmen.

Hinweise

# Sorgsamer Umgang mit der Kamera

Bitte beachten Sie bei der Benutzung und Aufbewahrung Ihres Nikon-Produkts die folgenden Vorsichtsmaßnahmen neben den Warnhinweisen in »Sicherheitshinweise« (CC 32-35), um eine lange Lebensdauer Ihres Nikon-Produkts sicherzustellen.

### Setzen Sie das Gerät keiner Feuchtigkeit aus

Es darf nicht in Wasser eingetaucht und keiner hohen Feuchtigkeit bzw. Nässe ausgesetzt werden.

# Lassen Sie die Kamera nicht fallen

Heftige Stöße, Erschütterungen und starke Vibrationen können zu Fehlfunktionen führen.

#### Behandeln Sie das Objektiv und alle übrigen beweglichen Komponenten mit Vorsicht

Wenden Sie bei der Handhabung des Objektivs, des Objektivverschlusses, des Monitors und der Abdeckung für das Akku- bzw. Speicherkartenfach keine Gewalt an. Diese Komponenten sind besonders empfindlich. Gewalteinwirkung auf den Objektivverschluss kann zu Fehlfnuktionen oder zu einer Beschädigung des Objektivs führen. Bei einer Beschädigung des Monitors (z. B. Bruch) besteht die Gefahr, dass Sie sich an den Glasscherben verletzen oder dass Flüssigkristalle austreten. Achten Sie darauf, dass Haut, Augen und Mund nicht mit den Flüssigkristallen in Berührung kommen.

### Richten Sie das Objektiv nicht für längere Zeit auf starke Lichtquellen

Achten Sie beim Fotografieren und bei der Aufbewahrung der Kamera darauf, dass kein direktes Sonnenlicht und kein Licht anderer starker Lichtquellen in das Objektiv fällt. Intensiver Lichteinfall kann den CCD-Bildsensor beschädigen und helle Flecken in Aufnahmen zur Folge haben.

### Die Kamera von starken Magnetfeldern fernhalten

Verwenden und lagern Sie die Kamera nicht in der unmittelbaren Nähe von Geräten, die starke elektromagnetische Strahlung oder magnetische Felder erzeugen. Hohe statische Ladungen oder magnetische Felder, die beispielsweise von Radios oder Fernsehern erzeugt werden, können die Wiedergabe auf dem Monitor stören, zu Datenverlust auf der Speicherkarte führen oder die Kameraelektronik beschädigen.

#### Setzen Sie die Kamera keinen starken Temperaturschwankungen aus

Durch plötzliche Temperaturänderungen (beispielsweise beim Verlassen eines gut beheizten Gebäudes an einem kalten Wintertag) kann Feuchtigkeit im Inneren des Gehäuses kondensieren. Um eine Kondenswasserbildung zu vermeiden, sollten Sie die Kamera in einer Tasche oder Plastiktüte aufbewahren, wenn Sie einen Ort mit deutlich höherer oder niedrigerer Temperatur aufsuchen.

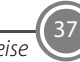

#### Die Kamera vor Unterbrechen der Stromversorgung oder Entnehmen einer Speicherkarte unbedingt ausschalten.

Nehmen Sie niemals den Akku heraus, wenn die Kamera eingeschaltet ist oder während die Kamera mit dem Speichern oder Löschen von Daten beschäftigt ist. Es besteht die Gefahr, dass Daten unwiederbringlich verloren gehen oder dass die Kameraelektronik beschädigt wird.

# Hinweise zum Monitor

- Der Monitor und der elektronische Sucher wurden mit höchster Präzision gefertigt. Mindestens 99,99 % der gesamten Pixel dieser Displays sind funktionsfähig und höchstens 0,01 % der Pixel fehlen oder sind defekt. So können die Displays Pixel enthalten, die immer (weiß, rot, blau oder grün) oder gar nicht leuchten (schwarz). Dies stellt jedoch keine Fehlfunktion dar und die aufgenommenen Bilder werden dadurch nicht beeinträchtigt.
- Bei hellen Motiven im Monitor können weiße oder farbige Streifen auftreten. Dieses als Smear-Effekt bezeichnete

Phänomen entsteht, wenn sehr helles Licht in den Bildsensor einfällt. Es ist eine typische Eigenschaft von Bildsensoren und stellt keine Störung dar. Smear-Effekte können sich auch als teilweise Verfärbung des Monitors während der Aufnahme manifestieren. Außer bei Filmsequenzen oder Serienaufnahmen (»Serienaufnahme«) mit »16er-Serie« erscheinen diese Verfärbungen nicht in den von der Kamera gespeicherten Bildern Bei Aufnahmen in diesen Betriebsarten empfehlen wir, direkte Sonneneinstrahlung, Sonnenlichtreflexionen und Einfall von Kunstlicht zu vermeiden

- Bei hellem Umgebungslicht sind die Bilder auf dem Monitor möglicherweise schwer zu erkennen.
- Der Monitor verfügt über eine LED-Hintergrundbeleuchtung. Falls die Hintergrundbeleuchtung schwächer werden oder flackern sollte, wenden Sie sich bitte an den Nikon-Kundendienst.

# V Über dieses Handbuch

Nikon übernimmt keine Haftung für Schäden, die durch unsachgemäßen Gebrauch des Produkts entstehen.

# Fotografieren zu wichtigen Anlässen

Vor allem vor besonders wichtigen Fototerminen, beispielsweise bei Hochzeiten oder vor einer Urlaubsreise, sollten Sie sich durch einige Testaufnahmen von der Funktionstüchtigkeit der Kamera überzeugen. Nikon übernimmt keine Haftung für Schäden oder Umsatzausfälle, die durch Funktionsstörungen der Kamera verursacht wurden.

# Entsorgen von Datenträgern

Beim Löschen der Bilder auf Datenträgern wie den Speicherkarten bzw. im kamerainternen Speicher und beim Formatieren dieser Datenträger werden die ursprünglichen Bilddaten nicht vollständig entfernt. Gelöschte Dateien auf entsorgten Datenträgern können unter Umständen mithilfe von kommerziell erhältlicher Software wiederhergestellt werden. Es besteht daher die Gefahr, dass Unbefugte Ihre privaten Bilddaten missbrauchen. Stellen Sie sicher, dass Ihre Bilder und andere persönliche Daten nicht in unbefugte Hände gelangen.

Bevor Sie ein Speichermedium entsorgen oder an Dritte weitergeben, sollten Sie sicherstellen, dass kein Zugriff auf Ihre zuvor abgelegten Daten möglich ist. Bei Speicherkarten können Sie hierfür wie folgt vorgehen: Formatieren Sie die Karte oder löschen Sie alle Daten mittels einer kommerziellen Software und füllen Sie anschließend die gesamte Speicherkarte mit Bildern ohne relevanten Inhalt (z. B. Aufnahmen des leeren Himmels). Vergessen Sie dabei nicht die Bilder zu löschen. die für die Option »Eigenes Bild« der Einstellung »Startbild« gewählt wurden. Wenn Sie Datenträger physikalisch zerstören möchten, sollten Sie darauf achten sich nicht zu verletzen und keine anderen Gegenstände zu beschädigen.

#### Markennachweis

- Microsoft, Windows und Windows Vista sind Marken oder eingetragene Marken der Microsoft Corporation in den USA und/oder anderen Ländern.
- Mac und OS X sind Marken oder eingetragene Marken von Apple Inc., die in den USA und anderen Ländern eingetragen sind.
- Adobe und Acrobat sind eingetragene Marken von Adobe Systems Inc.
- Die Logos SDXC, SDHC und SD sind Markenzeichen von SD-3C, LLC.

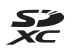

- PictBridge ist eine Marke.
- Alle übrigen Produkte und Markennamen, die in diesem Handbuch oder in den übrigen Dokumentationen zu Ihrem Nikon-Produkt genannt werden, sind Marken oder eingetragene Marken der entsprechenden Rechtsinhaber.

#### FreeType License (FreeType2)

• Teile dieser Software sind urheberrechtlich geschützt. © 2014 The FreeType Project (*http://www.freetype.org*). Alle Rechte vorbehalten.

#### MIT License (HarfBuzz)

• Teile dieser Software sind urheberrechtlich geschützt. © 2014 The HarfBuzz Project (http://www.freedesktop.org/wiki/Software/ HarfBuzz). Alle Rechte vorbehalten.

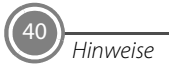

|          | 1 |
|----------|---|
| Hinweise |   |

# Garantiebestimmungen - Europäische Kundendienst-Garantie von Nikon

Sehr geehrter Nikon-Kunde,

wir danken Ihnen für den Kauf dieses Nikon-Produkts. Sollte dieses Produkt innerhalb der Garantiezeit eine Reparatur benötigen, setzen Sie sich bitte entweder mit dem Händler in Verbindung, bei dem Sie das Produkt erworben haben, oder mit einem Mitglied unseres autorisierten Kundendienstnetzes in Europa, dessen Anschriften und Telefonnummern Sie im Verzeichnis finden. Weitere Informationen finden Sie unter "Nikon Authorized Service Network in Europe".

Zur Vermeidung von Missverständnissen empfehlen wir Ihnen, die Bedienungsanleitung sorgfältig durchzulesen, bevor Sie sich mit dem Händler oder Kundendienstnetz in Verbindung setzen. Für Ihr Nikon-Gerät übernehmen wir bei allen Herstellungsfehlern ein volles Jahr Garantie ab dem nachgewiesenen Kaufdatum. Sollte das Produkt während dieser Garantiezeit aufgrund von Material- oder Verarbeitungsfehlern Mängel aufweisen, wird es von unserem autorisierten Kundendienstnetz in Europa ohne Berechnung von Ersatzteil- oder Arbeitskosten zu den untenstehenden Bedingungen repariert. Nikon behält sich das Recht vor, das Produkt nach freiem Ermessen zu reparieren oder durch ein neues zu ersetzen.

- Diese Garantie gilt nur, wenn zusammen mit dem Produkt die ausgefüllte: Garantiekarte und die Originalrechnung bzw. der Kassenbon vorgelegt werden, auf denen das Kaufdatum, das Produkt und der Name des Händlers vermerkt sind. Wenn diese Belege nicht vorgelegt werden oder unvollständig bzw. unleserlich ausgefüllt sind, behält sich Nikon das Recht vor, die kostenlose Garantiereparatur zu verweigern.
- 2. Diese Garantie erstreckt sich nicht auf:
  - Wartungs- oder Reparaturarbeiten bzw. den Austausch von Teilen aufgrund normaler Abnutzungserscheinungen;

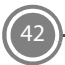

Garantiebestimmungen - Europäische Kundendienst-Garantie von Nikon

- Änderungen, mit denen das Produkt gegenüber seinem üblichen, in der Bedienungsanleitung beschrieben Verwendungszweck aufgerüstet wird, sofern diese Änderungen nicht zuvor von Nikon schriftlich genehmigt werden;
- Sämtliche direkt oder indirekt mit der Garantieleistung verbundenen Transportkosten und -risiken;
- Jegliche Schäden aufgrund von Änderungen oder Anpassungen, mit denen das Produkt ohne vorherige schriftliche Genehmigung durch Nikon an die gültigen örtlichen oder nationalen technischen Standards eines Landes angeglichen wird, das nicht zu den Ländern gehört, für die das Produkt ursprünglich konstruiert bzw. hergestellt wurde.
- 3. Die Garantie erlischt bei:
  - Schäden durch unsachgemäßen Gebrauch, einschließlich u. A. Schäden durch Verwendung des Produktes für nicht vorgesehene Zwecke oder unter Mißachtung der Hinweise in der Bedienungsanleitung über Gebrauch und Wartung des Produkts, ebenso Schäden durch Installation bzw. Verwendung des Produkts unter Mißachtung der gültigen Sicherheitsstandards des Landes, in dem das Produkt verwendet wird;
  - Schäden durch Unfälle, einschließlich u. A. Blitzschlag, Wasser, Feuer, unsachgemäßen oder unvorsichtigen Gebrauch;
  - Veränderung, Unleserlichkeit oder Entfernung der Modell- oder Seriennummer auf dem Produkt;
  - Schäden aufgrund von Reparaturen oder Anpassungen durch zur Reparatur nicht befugte Firmen oder Personen;
  - Mängel des Systems, in welches das Produkt integriert oder mit dem es benutzt wird.
- **4.** Die durch gültige und anwendbare nationale Gesetze verbrieften Rechte des Verbrauchers und die Ansprüche des Verbrauchers gegenüber dem Händler aufgrund des Kaufvertrages bleiben von dieser Kundendienstgarantie unberührt.
- Hinweis: Eine Übersicht über alle autorisierten Nikon Service Points ist online über den Link (URL = http://www.europe-nikon.com/service/) verfügbar.

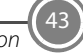

NIKON CORPORATION

© 2014 Nikon Corporation

**CE** YP3K01(12) *6MN32012-01*